## Smart INVOICE

### FREQUENTLY ASKED QUESTIONS (FAQS) ON SMART INVOICE COMMON ERRORS

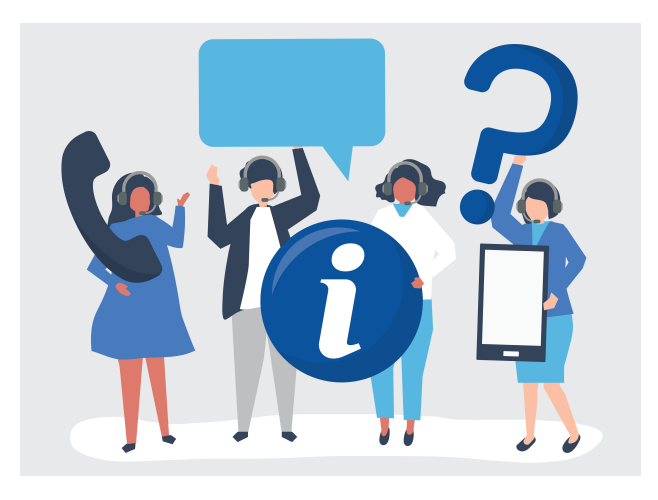

#### **1.How can I correctly identify the type of solution I have registered for Smart Invoice?**

- a) Log onto the smart invoice online portal
- b) Click My Profile
- c) Select Taxpayer Information

d) Scroll down to Applicant to view solution type, i.e. Online Solution, Desktop Application (Smart Invoice Client), Mobile application and Virtual Sales Data Controller (Integration)

#### 2. How do I avoid receiving errors when capturing a price on the Online Solution?

Input the price (gross amount) as a continuous number without spaces and avoid using commas.

#### 3. How do I resolve the error 'EBM2X IS NOT RESPONDING' when opening Smart Invoice on the desktop application?

Ensure your software is up to date by re-downloading

and reinstalling the Smart Invoice application. Do not uninstall the current application. The following steps should be followed:

- a) Log onto the smart invoice online portal
- b) Click My Profile
- c) Select Device Management
- d) Click on the download button
- e) Extract the file and install the application as Administrator

#### 4. How do I resolve the 'i/o exception' error while printing invoices using a thermal printer?

Follow these steps:

- a) Launch the smart invoice application.
- b) Navigate to the management module.
- c) Open environment and select system settings
- d) Check that the printer settings are properly configured under Port or Printer name i.e. type USB for corded thermal printers or Bluetooth for wireless thermal printers.
- e) Close and restart your Smart Invoice system.

#### 5. How can I resolve the error 'error occurred while sending request' during initialization?

Use an alternative internet connection.

#### 6. What do I do when faced with a 'device already installed' error when installing the desktop application?

- a) Log onto the smart invoice online portal
- b) Click My Profile
- c) Select Device Management
- d) Copy and paste the TPIN, branch ID and serial number
- e) If the error persists, send an email to smartin voice@zra.org.zm for support.

#### 7. What should I do if I receive an 'Invalid device' error during initialization?

Verify that the TPIN, branch code and serial number are captured accurately by following the steps below:

- a) Log onto the smart invoice online portal
- b) Select My Profile
- c) Select Device Management
- d) View the correct details

### 8. How do I successfully upload invoices after receiving the 90 days error?

- a) Ensure the device is connected to the internet
- b) Open the application and press Send until all

pending transactions are uploaded.

Detailed steps can be accessed on www.zra.org.zm under the Smart Invoice tab, user manuals and forms.

c) How do I resolve the error "System not responding"?

Use an alternative internet connection.

#### 9.How do I confirm that an invoice is a Smart Invoice when it does not have a QR code?

A Smart invoice has additional features these include: Sales Data Controller (SDC) information:

- a) SDC ID
- b) Virtual Sales Data Controller (VSDC) date
- c) Internal data
- d) Fiscal signature

Additionally, invoices can be verified on the Smart Invoice taxpayer portal.

# 10. How do I resolve failure to select a 'VAT category' for goods and services?

- a) Register for VAT
- b) Make sure the device has internet connection.
- c) Re-run the Smart Invoice installation file.

#### 11. Why doesn't the QR code populate invoice information when scanned?

- a) Ensure the device is connected to the internet
- b) Open the application and press Send until all pending transactions are uploaded.
- c) Re-scan the QR code

#### 12. How do I resolve the message 'account is locked' when logging onto the Smart Invoice portal?

- a) Select 'Forgot Your Password?' at the bottom of the smart invoice portal login page.
- b) Capture your TPIN, email address, phone

number and click 'Get Password'

- c) A password will be sent to your phone number
- d) Log in using the password provided.

For more information, please visit the ZRA website at www.zra.org.zm and navigate to the 'Smart Invoice' tab. You can also call 4111 or write to: smartinvoice@zra.org.zm or advice@zra.org.zm or visit any nearest ZRA office.

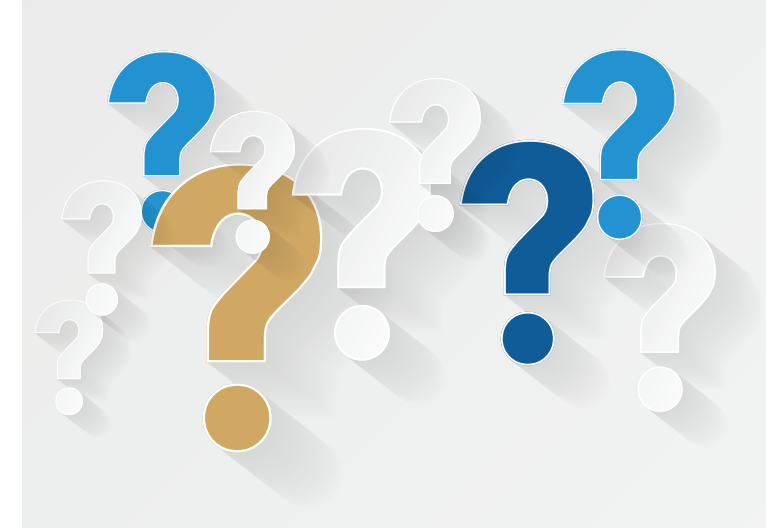

ZAMBIA REVENUE AUTHORITY

For more information visit: www.zra.org.zm emil: <u>advice@zra.org.zm</u> or <u>SmartInvoice@zra.org.zr</u> or call 4111

| Station                                | Phone Number                |
|----------------------------------------|-----------------------------|
| Lusaka - Specialised Tax Office Mining | +260 971282176              |
| Lusaka - Large Tax Office              | +260 971282121              |
| Lusaka Region                          | +260 971282276              |
| Ndola                                  | +260 971284267 / 0971284268 |
| Kitwe                                  | +260 971284572              |
| Solwezi                                | +260 971284938              |
| Chingola                               | +260 971284735              |
| Mansa                                  | +260 971281703              |
| Chinsali                               | +260 971281541              |
| Kasama                                 | +260 971281813 / 0971281802 |
| Kabwe                                  | +260 971281069              |
| Mongu                                  | +260 971281614              |
| Livingstone                            | +260 971283826 / 0971283830 |
| Choma                                  | +260 971281305 / 0971281312 |
| Chipata                                | +260 971281901 / 0971284540 |